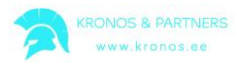

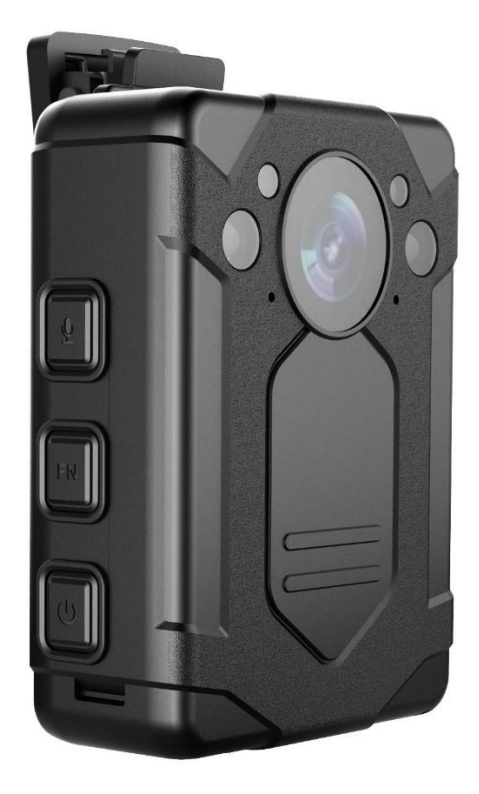

# KAAMERA DMT9 KASUTUSJUHEND

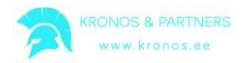

# Ülevaade

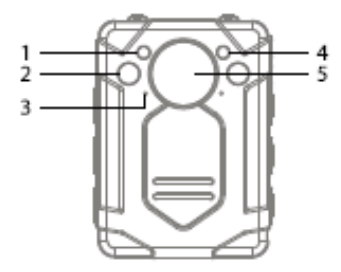

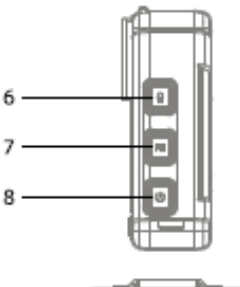

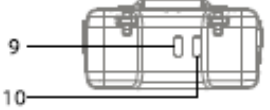

- 1. Fototakisti
- 2. Infrapuna LED valgus
- 3. Mikrofon
- 4. LED valgus
- 5. Objektiiv
- 6. Heli salvestamise nupp
- 7. Video resolutsiooni lüliti
- 8. Toide sisse/välja
- 9. Laadimise/Wifi indikaator
- 10. Töö indikaator
- 11. Kõlar
- 12. Resetnupp

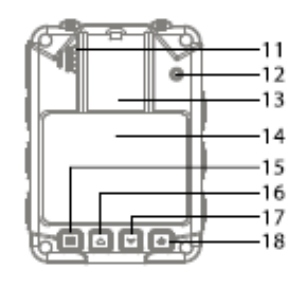

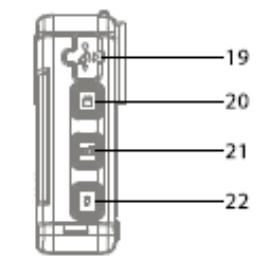

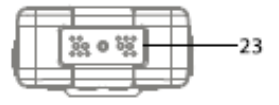

- 13. Kinnitusklambri pesa
- 14. Ekraan
- 15. Menüü/kinnitusnupp
- 16. Üles/vasakule nupp
- 17. Alla/paremale nupp
- 18. Tagasi nupp
- 19. USB-pesa
- 20. Video salvestuse nupp
- 21. Foto nupp
- 22. Välk/märgistuse nupp
- 23. Dokiühendus

| Nr | Kirjeldus         | Funktsioon                                |
|----|-------------------|-------------------------------------------|
| 2  | Infrapuna LED     | Infrapuna LED võimaldab salvestada rohkem |
|    | valgus            | detaile piiratud valgustusega keskkonnas. |
| 5  | Objektiiv         | Kujutise salvestamine                     |
| 6  | Heli salvestamise | Vajutage seda nuppu, et alustada/lõpetada |
|    | nupp              | audiofaili salvestamist.                  |

# Funktsioonid

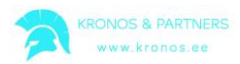

| 8  | Toide sisse/välja | Kaamera sisselülitamiseks vajutada üks kord.   |  |
|----|-------------------|------------------------------------------------|--|
|    |                   | Kaamera väljalülitamiseks vajutada ja hoida.   |  |
|    |                   | Kui kaamera on sisselülitatud, siis ühekordne  |  |
|    |                   | vajatus lülitab sisse/välja LED-ekraani.       |  |
| 9  | Laadimise/Wifi    | Laadimisindikaator on sinine. Kui aku on täis  |  |
|    | indikaator        | laetud, siis indikaator ei põle.               |  |
| 10 | Töö indikaator    | Ooterežiimis on see indikaator roheline. Video |  |
|    |                   | salvestamise ajal on indikaator punane ja      |  |
|    |                   | vilgub. Audiofaili salvestamisel on indikaator |  |
|    |                   | oranž ja vilgub. Foto tegemisel indikaator     |  |
|    |                   | vilgub üks kord punaselt.                      |  |
| 12 | Resetnupp         | Resetnupp võimaldab ennekõike kaamera          |  |
|    |                   | välja lülitada, kui on "kokku jooksnud".       |  |
| 13 | Kinnitusklambri   | Kaamera külge on võimalik ühendada 360°        |  |
|    | pesa              | pöörlev kinnitusklamber                        |  |
| 14 | TFT LCD ekraan    | 2" ekraan                                      |  |
| 15 | Menüü/            | Vajutage menüünuppu eelvaaterežiimis           |  |
|    | kinnitusnupp      | (Pärast kaamera sisselülitamist on kaamera     |  |
|    |                   | eelvaaterežiimis), et siseneda menüüsse ja     |  |
|    |                   | vajutage sama nuppu alamenüüsse saamiseks.     |  |
| 16 | Üles/vasakule     | Vajutage nuppu, et kursorit liigutada üles/    |  |
|    | nupp              | vasakule. Eelvaaterežiimis vajutage ja hoidke, |  |
|    |                   | et välja suumida.                              |  |
| 17 | Alla/paremale     | Vajutage nuppu, et kursorit liigutada alla/    |  |
|    | nupp              | paremale. Eelvaaterežiimis vajutage ja hoidke, |  |
|    |                   | et sisse suumida.                              |  |
| 18 | Tagasi nupp       | Vajutage nuppu, et naasta eelmisesse           |  |
|    |                   | menüüsse.                                      |  |
| 19 | USB-pesa          | Seadme laasimiseks USB-kaabli abil arvutist    |  |
|    |                   | või seinakontaktist. Andmete üleslaadimiseks   |  |
|    |                   | USB-kaabli kaudu arvutisse.                    |  |
| 20 | Video salvestuse  | Vajutage seda nuppu, et alustada/peatada       |  |
|    | nupp              | video salvestamist eelvaaterežiimis. Vajutage  |  |
|    |                   | ja hoidke seda nuppu umbes 3 sekundit, et      |  |
|    |                   | lülitada kaamera sisse ja alustada koheselt    |  |
|    |                   | salvestamist.                                  |  |

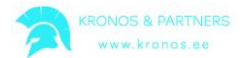

| 21 | Foto nupp | Vajutage seda nuppu foto tegemiseks.<br>Vajutage ja hoidke nuppu, et lülitada välk<br>sisse/välja.                            |
|----|-----------|----------------------------------------------------------------------------------------------------|
| 22 | Välk      | Vajutage seda nuppu, et vajutada sisse/välja<br>infrapuna LED valgustus. Vajutage ja hoidke,<br>et lülitada välk sisse/välja. |

# Tehniline kirjeldus

| Tehniline kirjeldus                |                                                                                    |  |  |  |
|------------------------------------|------------------------------------------------------------------------------------|--|--|--|
| Pildi andur                        | CMOS                                                                               |  |  |  |
| Video resolutsioon                 | 2304x1296 (30fps) / 1920x1080P(30fps) / 1280x720 (60fps) / 1280x720<br>(30fps)     |  |  |  |
| Video formaat                      | H.264 .MOV                                                                         |  |  |  |
| Vesimärk                           | Kasutaja ID, kellaaja ja kuupäeva märgis                                           |  |  |  |
| Kaamera                            | 32 megapiksline kaamera                                                            |  |  |  |
| Pildi resolutsioon                 | Kuni 4608x3456 JPEG                                                                |  |  |  |
| Ekraanipilt                        | Pildistamine video salvestamise ajal                                               |  |  |  |
| Salvestusaeg                       | 12 tundi                                                                           |  |  |  |
| Mälu 32Gb/64Gb, sõltuvalt modelist |                                                                                    |  |  |  |
| Põhifunktsioonid                   | Videosalvestamine, pildistamine, audio salvestamine, automaatne<br>infrapunavalgus |  |  |  |
| Infrapunavalgus                    | 2 pcs                                                                              |  |  |  |
| Kaamera                            |                                                                                    |  |  |  |
| Objektiivi nurk                    | 140°                                                                               |  |  |  |
| Öönägemine                         | Kuni 15 meetrit                                                                    |  |  |  |
| Kaitse                             | IP66                                                                               |  |  |  |
| Kinnitusklamber                    | 360° pöörlev                                                                       |  |  |  |
| Aku                                |                                                                                    |  |  |  |
| Tüüp                               | Sisseehitatud 3200 mAh liitiumioonaku                                              |  |  |  |
| Laadimisaeg                        | 3,5 tundi                                                                          |  |  |  |
| Muu                                |                                                                                    |  |  |  |
| ID                                 | 8-kohaline seadme ID, 6-kohaline kasutaja ID                                       |  |  |  |
| Krüpto                             | Salasõna                                                                           |  |  |  |
| Mõõdud                             | 79x56,9x26,6 mm                                                                    |  |  |  |
| Kaal                               | 130 g                                                                              |  |  |  |
| Ekraani suurus                     | 2 tolli                                                                            |  |  |  |
| Tarvikud                           |                                                                                    |  |  |  |
| USB kaabel, laadija, Univ          | ersaalne metallklamber, kasutusjuhend, tarkvara                                    |  |  |  |

# Alustamine

## 1. Toide sisse/välja

1) **Toide sisse**: Vajutage üks kord **(**), et lülitada kaamera sisse ja siseneda eelvaaterežiimi.

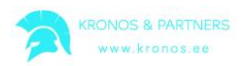

2) **Toide välja**: Vajutage ja hoidke **U**, et lülitada kaamera välja. Enne kaamera väljalülitamist filmitav video salvestatakse.

# 2. Ekraanivalgustuse sisselülitamine

Üks kord vajutage "Toite nuppu" 😃, et vajutada sisse/välja ekraani valgustus ja säästa akut.

### 3. Lähtestamine

Lähtestamine võimaldab on ennekõike kaamera välja lülitada, kui kaamera on "kokku jooksnud". Vajutage ja hoidke veidi resetnuppu peene esemega.

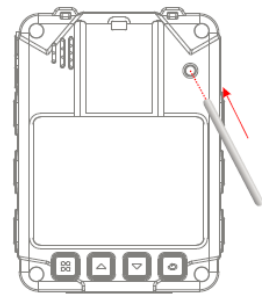

## 4. Infrapuna valgus

Vähese valgusega keskkonnas (öösel või pimedas), infrapunavalguse sisselülitamine võimaldab kasutajal salvestada rohkem detaile. Salvestised on siis must-valged.

Eelvaaterežiimis vajutage menüü nuppu, et siseneda menüüsse. Menüüs valige **SETUP**, seejärel **IR-CUT** SETUP-Settings alt (SETUP-video, SETUP-Photo, SETUP-Settings).

- 1) Käsitsi (*Manual*): üks kord vajutades **K** lülitub infrapunavalgus sisse/välja.
- Automaatne (Auto): öösel või pimedas lülitatakse infrapunavalgus automaatselt sisse/välja, kui fototakisti tuvastab vähese valgusega keskkonna.

## 5. Fotofunktsioon

Eelvaaterežiimis vajutage üks kord i ja kaamera hakkab pildistama nagu tavaline digitaalne fotoaparaat. Seadistuste menüüs (SETUP) saab kasutaja seadistada pildi resolutsiooni, kvaliteeti, saripildistamise ja autosäristuse.

# 6. Sarirežiim

Saripildistamine tähendab fotode tegemist pidevalt järjestikku.

#### 7. Ekraanipilt

Video salvestamise ajal fotode tegemiseks vajutage lihtsalt korraks .

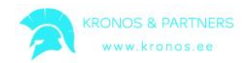

#### 8. Video salvestamine

Eelvaaterežiimis vajutage üks kord 🎦 video salvestamiseks, salvestamise peatamiseks vajutage nuppu veelkord.

Kui kasutate "Vajuta ja hoia" (*"Press and hold*") 💾 video salvestamiseks, ilmub \land märk ja video salvestatakse spetsiaalsesse sündmuse (*Event*) kataloogi.

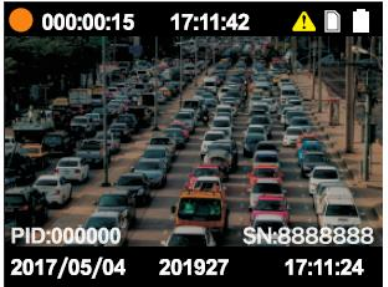

## 9. Video jaotus

SETUP menüüs on võimalik määrata salvestatavate videoklippide pikkust ("*Video File Duration"*).

#### 10. Eelsalvestus

SETUP-Video menüüs on võimalik lülitada sisse eelsalvestus, seade eelsalvestab video 5...30 sekundit enne video salvestamise nuppu vajutamist. Kui eelsalvestus on sisse lülitatud, siis põleb video salvestamise indikaator kogu aeg.

#### 11. Järelsalvestus

SETUP-Video menüüs on võimalik lülitada sisse kindla pikkusega järelsalvestus, seade pikendab automaatselt salvestist ettenähtud aja võrra.

#### 12. Liikumisdetektor

SETUP-Video menüüs lülitage sisse liikumisdetektor (*Motion Detect*), pärast ühekordset vajutust, käivitub liikumisdetektor, kui videostseen liigub või muutub, siis alustab kaamera kohe salvestamist. Kui videostseen ei liigu või muutu 20 sekundi jooksul, siis kaamera lõpetab salvestamist.

#### 13. Audio salvestus

Eelvaaterežiimis vajutades üks 🔛 kord alustatakse audiofaili salvestamist, salvestamise peatamiseks vajutage uuesti.

#### 14. Ühe nupuvajutusega salvestus

Vajutage ja hoidke 💾 väljalülitatud kaameral, kaamera lülitub sisse ja alustab koheselt video salvestamist.

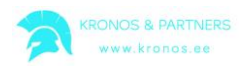

# 15. Faili märgistamine

Video salvestamise ajal vajutage 💾 ja hoidke nuppu umbes 3 sekundit. Ekraanile ilmub 🔔 märk ja video salvestatakse spetsiaalsesse sündmuse (*Event*) kataloogi. Üks vajutus 💾 nupule uuesti lõpetab märgistamise

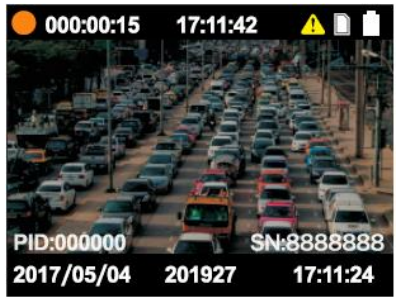

# 16. Video resolutsiooni lüliti

Vajutage üks kord **EN** video resolutsiooni vahetamiseks otse eelvaaterežiimis.

### 17. Kasutaja ID vahetus

Leidke SETUP-settings menüüst *"Change User ID"*, vaikeparool on **000000**, kasutades Hinnituseks ja vajutage Või V kursoriga liikumiseks.

## 18. Kuupäeva ja kellaaja seadistamine

Leidke SETUP-settings menüüst *"Date&Time"*, vaikeparool on **000000**, kasutades kinnituseks (või liikuge edasi) ja vajutage või numbrite muutmiseks.

#### 19. Lülitamine videosalvestuse ja audiosalvestuse vahel

- Kui salvestatakse videot, siis vajutage video salvestamise peatamiseks
  ja käivitada audio salvestamine, video salvestatakse mällu.
- 2) Kui salvestatakse audiofaili, 💾 siis vajutage audiosalvestuse peatamiseks ja videosalvestuse käivitamiseks, audiofail salvestatakse mällu.

#### 20. Kasutamine kui USB-mälupulk

Ühendage kaamera USB-kaabliga arvutiga, sisestage korrektselt salasõna ja arvuti tuvastab kaamera kui USB-mälupulk. Vaikesalasõna on **000000** 

#### 21. Esitlus

- 1) Vajutage **H**, leidke *"Video, Photo, Audio"*, näidatakse kõiki salvestatud faile.
- 2) Vajutage ja hoidke 🞛 , et kontrollida viimas salvestatud faili.

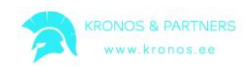

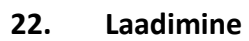

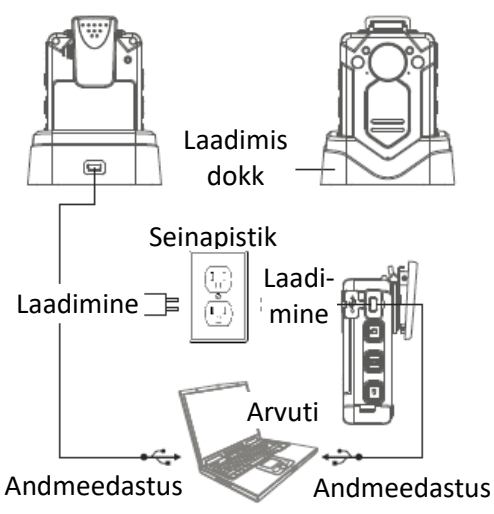

#### 23. Välise kaameraga ühendamine

Kui on ühendatud väline kaamera, siis salvestatakse videot välise kaameraga, mitte seadme kaameraga.

# Küsimused ja vastused

| Küsimus     | Analüüs        | Vastus                                      |
|-------------|----------------|---------------------------------------------|
| Kaamerat ei | Aku on tühi    | Laadige aku täis vähemalt 3,5 tundi         |
| saa sisse   | Emaplaadi      | Vajutage resetnuppu                         |
| lülitada    | kaitse         |                                             |
| Kaamera     | Kaamera aku    | Laadige aku täis vähemalt 3,5 tundi         |
| tööaeg on   | ei ole täis    |                                             |
| lühike      | laetud         |                                             |
| Andmete     | USB-pesa       | Vahetage USB pesa ja proovige uuesti        |
| laadimine   | arvutil ei     |                                             |
| katkeb      | taga piisavalt |                                             |
| pidevalt    | toidet         |                                             |
| Arvuti ei   | USB kaabli     | Vahetage USB-kaabel                         |
| tuvasta     | viga           |                                             |
| kaamerat    | Vale draiver   | Installige draiver uuesti                   |
|             | Draiveri       | Keelake draiveri signatuur arvutis (disable |
|             | signatuur on   | driver signature)                           |
|             | lubatud        |                                             |

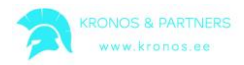

# Märkused kasutajale

Isegi kehtiva garantii korral, kui üks järgmistest punktidest peaks toimuma, tuleb arvestada hoolduse ja remondiga seotud kuludega.

- 1) Mittesihipärase kasutuse, volitamata paranduse ja muutmise tulemusena tekib rike või kahjustus.
- 2) Kahjustus tekib tule, üleujutuse, ülepinge, muu loodusõnnetuse või muu seadme kahjustusest.
- Seadme rike või kahjustus tekib seadme kukkumise või vale transpordi tagajärjel peale seadme üleandmist kasutajale/ostjale.
- 4) Seadme rike tekib kasutusjuhendis antud juhiste mittejärgimise tagajärjel.
- 5) Rikked ja kahjustused, mille on põhjustanud teiste seadmete rikked (inimtegevusest tingitud tegur või muu väline seade).

# Ühendamine rakendusega LinkinEyes

Kaamerat on võimalik ühendada rakendusega LinkinEyes, mis on võimalik laadida nii Android kui ka iOS nutiseadmele. Sõltuvalt operatsioonisüsteemist võib rakendus olla tasuline.

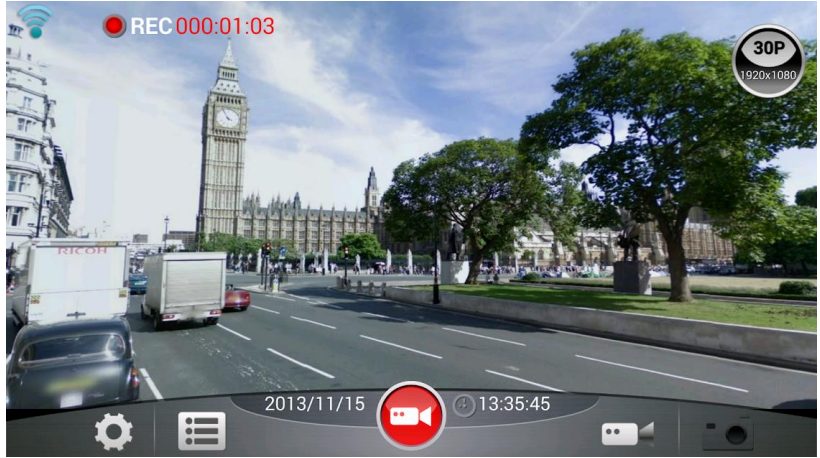

Rakenduse kasutamiseks tuleb kaameral sisse lülitada wifi ning kaamera menüüst on võimalik leida wifi ühenduse parool. Kui nutiseade ühendada kaameraga, siis on võimalik muuta mitmeid parameetreid ning käivitada salvestamine.

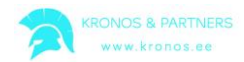

Seejuures tuleb arvestada, et kaamera ning nutiseadme vahel võib olla viivitus. Viivitust saab vähendada ülekandekvaliteeti vähendades. See ei mõjuta lindistuse kvaliteeti kaameras.

# Arvutiprogrammi paigaldamine ja kaamera ühendamine arvutiga.

Arvutiprogrammi leiab komplektis oleva CD-plaadil "BodyCam.exe". Vaikeparooliks on 000000. Parooli saab muuta. Oluline on enne tarkvara käivitamist ühendada kaamera arvutiga.

Kui kaamera ei ühendu arvutiga, siis tuleb keelata driveri signatuur (*disable driver signature*). Tihti on ei pruugi arvuti lubada kaamerat ühendada. Selle funktsiooni väljalülitamiseks tuleb: Windows seadistustest "Updates and Security" - "Recovery" - "Advanced startup" - "Restart". Seejärel ilmub nimekiri erinevatest funktsioonidest ja tuleb vajutada F7.